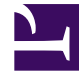

# **GENESYS**

This PDF is generated from authoritative online content, and is provided for convenience only. This PDF cannot be used for legal purposes. For authoritative understanding of what is and is not supported, always use the online content. To copy code samples, always use the online content.

# **Deployment Guide**

**Configure Pacing Algorithm** 

# Configure Pacing Algorithm

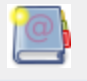

**Purpose:** Configuring the Pacing Algorithm to improve workload distribution.

## Contents

- 1 Configure Pacing Algorithm
  - 1.1 Configuring your Optimization Model
  - 1.2 Configuring Agent Groups

### Configuring your Optimization Model

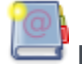

**Purpose:** To set up your Optimization Model.

#### Start

- 1. Start Genesys Administrator and navigate to PROVISIONING > Environment > Applications.
- 2. Open the application for the Web Engagement Backend Server.
- 3. Set up the wmsg.connector.pacing.algorithm option. The supported value is:
  - PROGRESSIVE—Recommended for small agent groups (1-30 agents).
- 4. Set the optimization options as follows:

| Value for optimizationTarget | Value for optimizationGoal |
|------------------------------|----------------------------|
| ABANDONEMENT_RATE            | from 3 to 5                |
| BUSY_FACTOR                  | from 70 to 85              |

#### End

Now that the pacing algorithm is based on the agent groups, you must configure the groups.

#### Next Steps

Configuring Agent Groups

## Configuring Agent Groups

**Purpose:** To create agent groups required by the pacing algorithm. **Note:** Two agent groups are created by default when you install Genesys Web Engagement:

- Web Engagement Chat
- Web Engagement Voice

These default groups can be changed by setting new group names for the wmsg.connector.pacing.chatGroup and wmsg.connector.pacing.voiceGroup options of the pacing section of your Web Engagement Backend Application.

#### Start

1. Open Genesys Administrator and navigate to PROVISIONING > Accounts > Agent Groups. Make sure that the Web Engagement Chat and Web Engagement Voice groups are created.

| Agent Groups                                                  |                     |         |  |  |
|---------------------------------------------------------------|---------------------|---------|--|--|
| at<br>E 🔻 📰 New 💁 New Folder 📝 Edit 🏣 Remove 🚘 Change state 🖗 |                     |         |  |  |
|                                                               | Name 🔺              | State   |  |  |
| T                                                             | Web Engagement      | Filter  |  |  |
| View: 📰 Root > 🧰 Agent Groups                                 |                     |         |  |  |
|                                                               | Web Engagement Chat | Enabled |  |  |

Use the filter to display Web Engagement Agent groups.

- 2. Navigate to PROVISIONING > Accounts > Users.
- 3. Select an agent that should manage Web Engagement interactions and click on the Edit... button.
- Select the Agent Group tab and click on the Add button. The Browse dialog opens. Select one of the Web Engagement group and click 0K. GWE-AgentAddedToWEChat.png|frame|center|Agent named Spencer now belongs to the Web Engagement Chat group.
- 5. Repeat step 4 as many time as needed. **Note:** An agent should belong to exactly one of these groups. If you add one agent to both groups, the pacing algorithm will produce incorrect results.

#### End

Next Steps Back to Task Table